## 大匠通模板(神机妙算)使用说明

1. 规范化处理

由于海南神机妙算操作特性及海南定额计价特性,请务必严格按照如下操作 进行规范化处理:

1.1【工程信息】界面:工程名称栏,请填写单项工程名称(如1#楼),专 业栏,填写当前单位工程所属专业(如土建工程),完成工程基本信息设置。

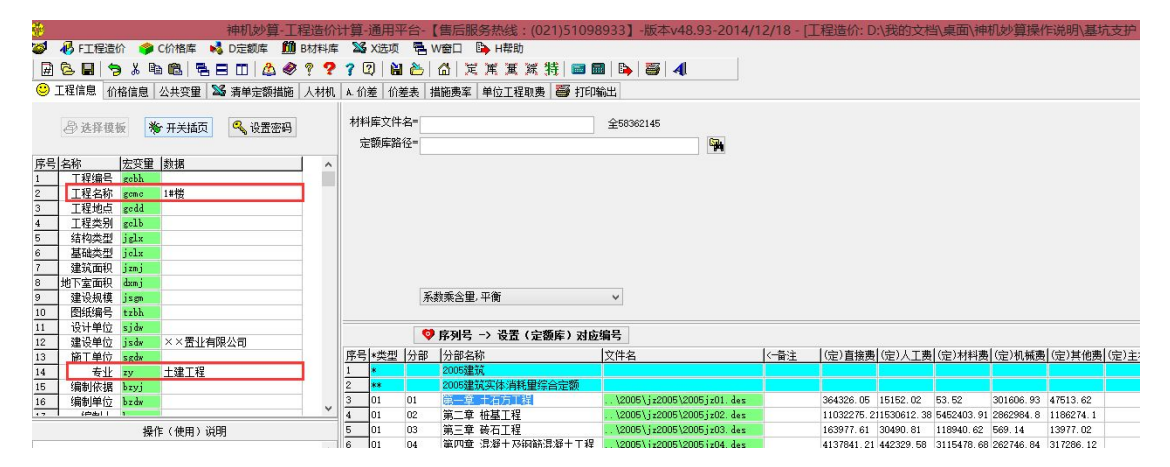

1.2【人材机】设置:取消【A人工、B材料、C机械、E主材、F设备分解】
设置→右键任意人材机项目,弹出界面选择【(提取)人材机】→检查人材机明细
(管理费、利润除外),凡是【市场价 S】不等于【定额价 D】的项目,请在 a 价
差框内输入"1"完成人材机设置。

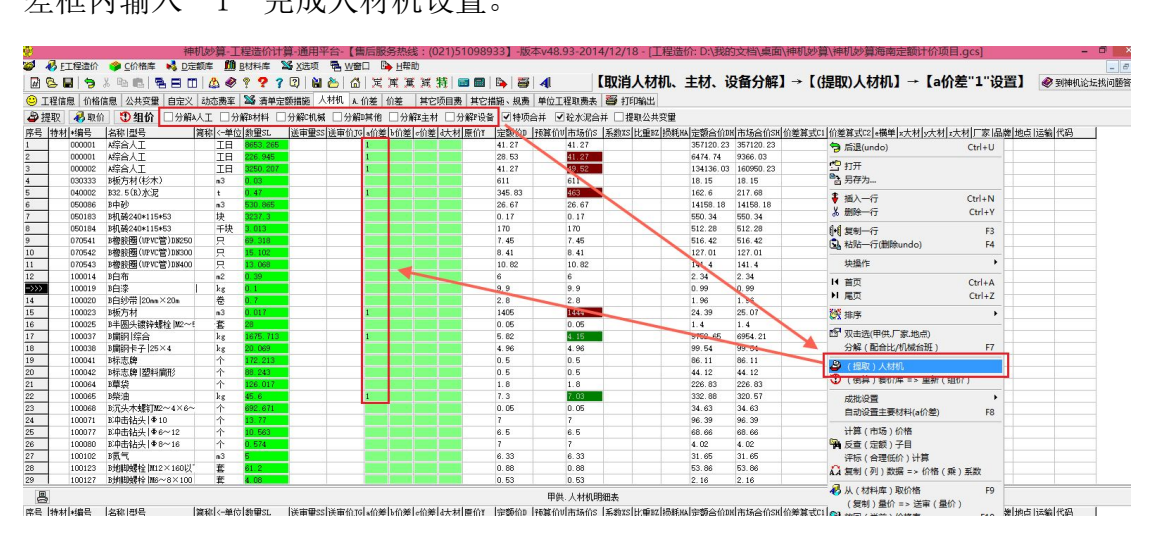

1.3 【价差】提取: (自动)提取价差(项目)

进入【A. 价差】界面,右键数据操作区任意空白处,弹出菜单中选择【(自

动)提取价差(项目)】,完成价差提取。

| 1. C                                  | 内部 神机妙算・工程造价计算・通用平台-【售后服务热线:(021)51098933】-版本v48.93-2014/12/18 - 「工程造价:D:\我的文档\桌面\神机妙算海神定额计价项目.gc                                                                                                    |                                          |           |           |             |        |     |              |          |            |        |       |                      |            |                 |                        |             |      |        |        |     |
|---------------------------------------|----------------------------------------------------------------------------------------------------|------------------------------------------|-----------|-----------|-------------|--------|-----|--------------|----------|------------|--------|-------|----------------------|------------|-----------------|------------------------|-------------|------|--------|--------|-----|
| 1                                     |                                                                                                    |                                          |           |           |             |        |     |              |          |            |        |       |                      |            |                 |                        |             |      |        |        |     |
|                                       |                                                                                                    |                                          |           |           |             |        |     |              |          |            |        |       |                      |            |                 |                        |             |      |        |        |     |
| · · · · · · · · · · · · · · · · · · · |                                                                                                    |                                          |           |           |             |        |     |              |          |            |        |       |                      |            |                 |                        |             |      |        |        |     |
|                                       | ② 工程信息   价格信息   公共交置   自定义   动态轰率   3% 清单定频措施   人村利   人 价差   所差   其它项目责   其它项目责   其它描施、规费   单位工程取费表   〇〇 打印输出                                                                                                    |                                          |           |           |             |        |     |              |          |            |        |       |                      |            |                 |                        |             |      |        |        |     |
| 2                                     | الله (ه)=> [لم تلقي: (ه)=> [لم تلقي: (م)=> [لم تلقي: (م)=> [لم تلقي: ((1)=1)] |                                          |           |           |             |        |     |              |          |            |        |       |                      |            |                 |                        |             |      |        |        |     |
| 席号                                    | *编号                                                                                                    | 名称 型号                                    | <-単位      | 料理SL      | 送审理SS       | 送寅价 TG | 厦价Y | <b>定額价</b> ] | 释宜价      | 川市场价S      | 系教XS 比 | €BZ   | <b>気耗み」定額合价の</b> に   | 市场合价的价差算   | (式1   价差C1      | 价差質式2                  | 价差C2        | 「家品牌 | 地占  运输 | 代码     | 备注  |
| 1                                     |                                                                                                    | 价差合计                                     |           | PP/1886   | PAGE 1 LINE |        |     | Page Mort of | I ANT DI | 1112 19191 |        |       | 997263.287(1         | 037463.765 | 40200.48        | or one of perturbation | 17 1-282    |      |        | 1.1.7  |     |
| 2                                     | *rg                                                                                                    | A. 人工价差(小计)                              |           | ĺ         |             |        |     |              |          |            |        |       | 497731.03025         | 27436.5170 | 29705.49        |                        |             |      |        |        |     |
| 3                                     | 000001                                                                                                    | A综合人工                                    | IΠ        | 8653.265  | 5.000       |        |     | 41.27        |          | 41.27      |        |       | 367120 24663         | 67120 246F |                 |                        |             |      |        |        |     |
| 4                                     | 000001                                                                                                    | A综合人工                                    | IΠ        | 226.945   | 1           |        |     | 28.53        |          | 41.27      |        | 3     | 后退(undo)             | Ctrl+U     | 2891.28         | [A.()                  | を】→         |      | 刀)提取(  | ì 差( 项 | 目)] |
| 5                                     | 000002                                                                                                    | A综合人工                                    | I日        | 3250.207  | 1. A A      |        |     | 41.27        |          | 49.52      |        | 10    | ±T开                  |            | 26814.21        |                        |             |      |        |        |     |
| 6                                     | *al                                                                                                    | B. 材料价差(小计)                              |           |           |             |        |     |              |          |            |        |       | 日左告                  |            | -8531.85        |                        |             |      |        |        |     |
| 7                                     | 040002                                                                                                    | B32.5(R)水泥                               | t         | 0.47      |             |        |     | 345.83       |          | 463        |        |       | 7517/S               |            | 55.07           |                        |             |      |        |        |     |
| 8                                     | 050086                                                                                                    | B中砂                                      | n3        | 530.865   |             |        |     | 26.67        |          | 26 67      |        | Ŧ     | 插入一行                 | Ctrl+N     |                 |                        |             |      |        |        |     |
| 9                                     | 050183                                                                                                    | B机砖240*115*53                            | 块         | 3237.3    | 2 - C       |        |     | 0.17         |          | 0.1        |        | x     | 删除一行                 | Ctrl+Y     |                 |                        |             |      |        |        |     |
| 10                                    | 050184                                                                                                    | B机砖240*115*53                            | 千块        | 3.013     |             |        |     | 170          |          | 170        |        | 0.0   |                      |            |                 |                        |             |      |        |        |     |
| 11                                    | 100023                                                                                                    | B板方材                                     | n3        | 0.017     |             |        |     | 1405         |          | 1444       |        | E]+E] | 夏制一行                 | F3         | 0.66            |                        |             |      |        |        |     |
| 12                                    | 100037                                                                                                    | B庸钢 综合                                   | kg        | 1675.713  |             |        |     | 5.82         |          | 4.15       |        |       | 粘贴一行(删除undo)         | ) F4       | -2798.44        |                        |             |      |        |        |     |
| 13                                    | 100065                                                                                                    | B柴油                                      | kg        | 45.6      |             |        |     | 7.3          |          | 7.03       |        |       | 体操作                  | •          | -12.31          |                        |             |      |        |        |     |
| 14                                    | 100135                                                                                                    | 睥                                        | kw • h    | 593.113   |             |        |     | 0.8          |          | 0.8        |        | _     | -2008118             |            |                 |                        |             |      |        |        |     |
| 15                                    | 100139                                                                                                    | B电焊条 ♥3.2                                | kg        | 17.085    |             |        |     | 5.85         |          | 5.25       |        | H     | 首页                   | Ctrl+A     | -10.25          |                        |             |      |        |        |     |
| 16                                    | 100335                                                                                                    | B腹锌铁丝 20#                                | kg        | 90.139    |             |        |     | 7.44         |          | 8.8        |        | H     | 尾页                   | Ctrl+Z     | 122.59          |                        |             |      |        |        |     |
| 17                                    | 100390                                                                                                    | B防锈漆   C53-1                             | kg        | 52.403    | 2.          |        |     | 14.91        |          | 14:7       |        | -51   |                      |            | -11             |                        |             |      |        |        |     |
| 18                                    | 100645                                                                                                    | B机碳240*115*53                            | 干块        | 58.21     |             |        |     | 320          |          | 320        |        | 63    | VIETTER) BELEVIET    | (1238)     |                 |                        |             |      |        |        |     |
| 19                                    | 100662                                                                                                    | 明朝 综合                                    | kg        | 2162.729  |             |        |     | 5.85         |          | 4.02       |        | 3     | (自动)提取价差(            | 项目)        | -3957.79        |                        |             |      |        |        |     |
| 20                                    | 100776                                                                                                    | B零星卡具                                    |           | 0.868     |             |        |     | 6.5          |          | 6.5        |        | -     | (自動)侵取加差し            | (()))      |                 |                        | · · · · · · |      |        |        |     |
| 21                                    | 100968                                                                                                    | В;™U)⊞93≇                                | kg        | 202.582   |             |        |     | 9.68         |          | 9.37       |        | 8     | (王丁)洗择价差(            | 项目)        | -62.8           |                        |             |      |        |        |     |
| 22                                    | 101161                                                                                                    | B/K                                      | t         | 228.188   |             |        |     | 3.4          |          | 3.4        |        | -     | (指抗)於格库(於            | 等)17日      |                 |                        | -           |      |        |        |     |
| 23                                    | 101165                                                                                                    | B)()定F. U32. 5(K)                        | kg        | 14355.027 |             |        |     | 0.46         |          | 0.38       |        | -     | (1012) / /////// (1/ | 2/%H       | -1148.4         |                        |             |      |        |        |     |
| 24                                    | 101171                                                                                                    | 時俗中)出(現現松中水)                             | kg        | 0.636     | -           |        |     | 6.5          |          | 12.2       |        | 븡     | 价差计算                 | F8         | 3.06            |                        |             |      |        |        |     |
| 25                                    | 101300                                                                                                    | Bhr 白   10nn                             | n.j       | 6.15      | -           |        |     | 66           |          | 60         |        | 01    |                      | E10        | -36.9           |                        |             |      |        |        |     |
| 20                                    | 101301                                                                                                    | D時一日   20mm                              | no<br>- 0 | 9.003     | -           |        |     | 70           |          | 70         |        | 10000 |                      | FIU        | -21.52          |                        |             |      |        |        |     |
| 21                                    | 101303                                                                                                    | 20年1日 (sunn)<br>22年1日                    | no<br>the | 2.990     |             |        |     | 10           | -        | F 0F       |        | 1     | 打印(价差)表格             | Ctrl+P     | -14.98          |                        |             |      |        |        |     |
| 20                                    | 101306                                                                                                    | ▶ 1991-1991-1991-1991-1991-1991-1991-199 | - 2       | E 744     |             |        |     | 5.00         |          | 0.20       |        | -     |                      |            | -044.55<br>E 74 |                        | 1           |      |        |        |     |
| 30                                    | 260026                                                                                                    | Bal                                      | =3        | EQ4 613   |             |        |     | 2 68         |          | 2.68       |        | -     | A ODI /# => 与人       |            | 9.19            |                        |             |      |        |        |     |
| 21                                    | 2.00020                                                                                                    | n thete (Just)                           | 110       | 004.013   |             |        | _   | 4.00         | -        | 6.00       |        | 2     | 1/i 宏库 => dbt库 =     | > excel    | 10004 5         | -                      | -           |      | _      |        |     |
| 31                                    | adr.                                                                                                    | M 亮闿的差切(环)                               |           |           |             |        |     |              |          |            |        |       | 0000001010 0         | 00002.0209 | 10004.5         |                        |             |      |        |        |     |

1.4 【单位工程取费表】计算:完成如下设置1、设置2后,在取费表任意 空白处右键,弹出菜单中选择【取费表计算】,完成取费表重新计算。

设置 1: 导出具有层次结构的项目, 须补全满足如下要求的【打印. 变量】(如: 一 综合价合计; 1.1人工费; 1.2 材料费; 1.2.1 …, 如下图)

【单位工程取费】设置 2: 所有组成总价的费用,必须有明细,若是通过公 式增加的费用,须单独增加该费用明细。如图,含税工程造价计算公式为:六/ (1-{q7,3}%),须增加一笔单独【税金】并录入其费用,且须录入其打印参数"1"。

| 89 (s)                                                    | 他们必算一上程道前计算一週用半百。【告后版分系线:(U21)51098933】一級4V48.93-2014/12/18。【上程道前计U:\我的又怕\果闻\伸机必算保护就明\整机文护(定稿)1.g                                                                                                    |    |            |                                |             |                    |            |        |        |                 |       |       |             |                |       |
|-----------------------------------------------------------|----------------------------------------------------------------------------------------------------|----|------------|--------------------------------|-------------|--------------------|------------|--------|--------|-----------------|-------|-------|-------------|----------------|-------|
| 🧭 🤞 FIT程造价 👙 C价格库 📢 D定额库 🏥 B材料库 📓 X选项 🗮 W會口 📴 H帮助         |                                                                                                    |    |            |                                |             |                    |            |        |        |                 |       |       |             |                |       |
| 🖻 🗟 🔲 ち 🗴 🐘 🗟 🖵 🗂 🖄 🚓 ? ? ? ? ? ? ? ? ? ? ? ? ? ? ? ? ? ? |                                                                                                    |    |            |                                |             |                    |            |        |        |                 |       |       |             |                |       |
| -                                                         |                                                                                                    |    |            |                                |             |                    |            |        |        |                 |       |       |             |                |       |
| 9-                                                        | ◎ 上程偏思!如格信思!公共变望!▲ 清早定刻描述!人材机!▲ 伽差!你差表!描述类单,于以上在机类   ● 打印编述  元的攻直 4、攻直 4 石,石碑 11 志之口处,执行【以安衣11 异】                                                                                                    |    |            |                                |             |                    |            |        |        |                 |       |       |             |                |       |
|                                                           | 登 法探责案  □ □ |    |            |                                |             |                    |            |        |        |                 |       |       |             |                |       |
| 序号                                                        | 打印                                                                                                    | 变量 | 名称         | 计算公式或基数                        | 金额(元)       |                    | 洋宙 全額      | 送审. 费率 | 打印. 变量 | 打印. 计算公式或基数     | 打印 憲率 | 说明 备: | 注 🛛         |                |       |
| 16                                                        | 1                                                                                                    | 8  | 综合价合计      | de_zjf@a*de_zjf@z              | 16564007.53 | 🦻 后退(undo)         | Ctrl+U     | 1      | -      |                 |       |       |             |                |       |
| 17                                                        | 1                                                                                                    |    | 人工费        | de_rgf@a*de_rgf@z              | 2233167.77  | #D \$T#            |            |        | 1.1    |                 |       |       |             |                |       |
| 18                                                        | 1                                                                                                    | -  | 材料费        | de_clf@a*de_clf@z              | 9033146.33  |                    | /          |        | 1.2    |                 |       |       |             |                |       |
| 19                                                        | 1                                                                                                    |    | 机械费        | de_jxf@a*de_jxf@z              | 3625227.57  | 自力行力               |            |        | 1.3    |                 |       |       |             |                |       |
| 20                                                        | 1                                                                                                    |    | 管理费+利润     | de_qtf@a*de_qtf@z              | 1672465.88  | 🟺 插入一行             | Ctr +N     |        | 1.4    |                 |       |       |             |                |       |
| 21                                                        | 1                                                                                                    | Ъ  | 其他措施费      | b1+b2+b3+b4+b5+b6+b7+b8+b9+b10 | 1086236     | <b>从删除</b> ─行      | Otrl+Y     |        | =      |                 |       | no    | (67)        |                | 144   |
| 22                                                        | 1                                                                                                    |    | 临时设施费      | b1                             | 278768.09   | 4.4                |            |        | 2.1    | —× {e2, 3}%     |       |       | 导;          | 山具月层次结构        | 16.FI |
| 23                                                        | 1                                                                                                    |    | 夜间、雨季施工增加  | 62                             | 122573.66   | +   复制一行           | F3         |        | 2.2    | —× {e3, 3}%     |       |       |             |                |       |
| 24                                                        | 1                                                                                                    |    | 二次搬运费      | b3                             |             | B. 粘贴一行(删除)        | undo) F4   |        | 2.3    | - [e4, 3]%      |       | _     | 项           | 1,须补全满足        | 要     |
| 25                                                        | 1                                                                                                    |    | 生产工具用具使用费  | b4                             | 207050.09   | +11122.00          | 1          |        | 2.4    | —× {e6, 3}%     |       |       |             |                |       |
| 26                                                        | 1                                                                                                    |    | 工程定位、复测、点  | b5                             | 11594.81    | APCOMENT F         |            |        | 2.5    | —× {e5, 3}%     |       |       | 家           | 約【打印.变量】       |       |
| 27                                                        | 1                                                                                                    |    | 文明施工费与环境保: | b6                             | 153322.45   | ◀ 首页               | Ctrl+A     |        | 2.6    | —× {e1, 3}%     |       |       |             |                |       |
| 28                                                        | 1                                                                                                    |    | 安全施工费      | 68                             | 195137.66   | ▶ 尾页               | Ctrl+Z     |        | 2.7    | —× {c9, 3}%     |       |       |             |                |       |
| 29                                                        | 1                                                                                                    |    | 安全防护、文明施工  | 69                             | 104538.03   |                    |            | 1      | 2.8    | 按合格标准           |       |       |             |                |       |
| 30                                                        | 1                                                                                                    |    | 工程保险费      | 610                            |             | 📇 取费表计算            | F8         |        | 2.9    | —× {e7, 3}%     |       |       |             |                |       |
| 31                                                        | 1                                                                                                    |    | 工程保修费      | b11                            | 13251.21    | (夏制) 送訳 ·          | ·> 达申訳     |        | 2.10   | —× {e8, 3}%     |       |       |             |                |       |
| 32                                                        | 1                                                                                                    | c  | 规费         | d1 +d3 +d4                     | 44663.36    | 🔊 取 (分部)名称         | 尔.金额 F9    |        | Ξ      |                 |       |       |             |                |       |
| 33                                                        | 1                                                                                                    |    | 建筑垃圾处置费    | ljsl*q1                        |             | +TTCO ( Poste ) at | E+9 C+1.0  |        | 3.1    | 垃圾数量 {ljsl,3}n3 | 1     |       |             |                |       |
| 34                                                        | 1                                                                                                    |    | 社会保障费      | (de_rgf)*q3/100                | 22331.68    | 11口1(収费)3          | ene Ctri+P |        | 3.2    | 人工费× {q3,3}%    |       |       |             |                |       |
| 35                                                        | 1                                                                                                    |    | 危险作业意外伤害保  | (de_rgf)*q5/100                | 22331.68    | 取费库 -> dbf         | 库 -> excel |        | 3.3    | 人工费×{q5,3}%     |       |       |             |                |       |
| 36                                                        | 1                                                                                                    | d  | 人工、材料价差    | jcal                           | 2600328.13  |                    |            | 2      | 四      |                 |       |       |             |                | _     |
| 37                                                        | 1                                                                                                    | t  | 独立费        | de_zjf@t                       | 47625       |                    |            |        | 五      |                 |       | 的小山的  | how a state | 心的弗用四细         | 144   |
| 38                                                        | 1                                                                                                    | £  | 不含税工程造价    | a+b+c+d+t                      | 20342860.02 |                    |            | _      | 六      | -+二+三+四+五       |       | 牛加川川  | THEE PK AS  | 川的女用明细         | 175   |
| 39                                                        | 1                                                                                                    | h  | 税金         | ⊊−f                            | 694223.76   |                    |            | _      |        |                 |       | 41 4  | += 1 +      | +TCn +++++ 1 " |       |
| 40                                                        | 99                                                                                                    | 8  | 含税工程造价     | £/(1-q7/100)                   | 21037063.78 |                    |            |        | t      | 六÷(1-{q7,3}%)   |       | STE   | 什家人县        | いた多数工          | _     |
| 41                                                        |                                                                                                    |    |            |                                |             |                    |            |        |        |                 |       |       |             |                | _     |

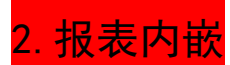

打开拟分析指标的神机妙算定额计价项目,点击【打印输出】进入【报表】 中心,在右侧报表区域任意空白处右键,在弹出菜单中选择【打开】,弹出窗口, 选择大匠通公司提供的模板文件 bbs(大匠通模板神机妙算海南定额计价.bbs)。

| 神机妙算-工程造价计算-通用平;                                                                                                    | 台-【售后服务热线:(021)51098933】-版本v48.93-2014/12/18 - [工利 | 程造价: D:\我的文档\桌面\神机妙算操作说明\基坑支护(定稿)1.gcs]                                                                                                    | -                   |
|----------------------------------------------------------------------------------------------------|----------------------------------------------------|----------------------------------------------------------------------------------------------------|---------------------|
| 🧭 🚜 F工程造价 🗳 C价格库 📢 D定额库 🏙 B材料库 💥 X选项                                                                                                    | 🕾 W會口 🕒 H帮助                                        |                                                                                                    |                     |
| 🗟 😓 🖬 为 X 🖻 🛍 着 🗃 🗂 🏠 🛷 ? ? ? 🕲 🕍                                                                                                    | 🏝 🖆 🕱 篤 箕 🏾 🏛 🖬 🕒 🗃 세                              |                                                                                                    | ● 到神机论              |
| 工程信息 价格信息 公共变量 🍱 清单定数措施 人材机 A 价差 价差                                                                                                    | 表 描範费率 单位工程取费 🍯 打印输出                               |                                                                                                    |                     |
| 🔰 📚 🦉 整体报表 请选择 (需要)打印的项目(计算表/单价分析),可                                                                                                    | 🚺 🥝 🔁 🕃 🖶 🎦 打印:流水页号= 1 🔹 🗌 转Excel实时显示              |                                                                                                    |                     |
| ● 全線 (FED)       - 2 e010 Gri+N111       - 4 e010 Gri+N111       - 4 e010 Gri+N111       - 4 e010 Gri+N111       - 6 e010 Gri+N111       - 6 e010 Gri+N111       - 6 e010 Gri+N111       - 6 e010 Gri+N111       - 6 e110 Gri+N111       - 6 e110 Gri+M111       - 6 e110 Gri+M111       - 6 e110 Gri+M111       - 6 e110 Gri+M111       - 6 e110 Gri+M111       - 6 e110 Gri+M111       - 6 e110 Gri+M111       - 6 e110 Gri+M1111       - 6 e110 Gri+M1111       - 6 e110 Gri+M1111 < |                                                    | 2     打开       室板辺園(3):     神橋山的算像佈道路計价) 日本     ● ② ② ③ ③ ③ ③ ③ ◎ ○ ○ □       名称     ● ※2日期       大広連模版時机の算像確認計价) bbs     2016/11/25 0       東京     ●       東京     ●       文片夫型(2):     大広連復振時のの間の高速の小からた、       大佐道県     ● | ×<br>36<br>开迎<br>职消 |

## 3. Excel 导出及压缩

分别 excel 导出【01 分部分项和单价(大匠通 hnsj 定额计价模板)】、【03 费用 (大匠通 hnsj 定额计价模板)】两张报表,并分别另存为【分部分项和单价】、【费 用】(名称可自定义),并将这两张报表压缩到同一文件中(可压缩为 rar、zip、 7z 等格式),如下图:

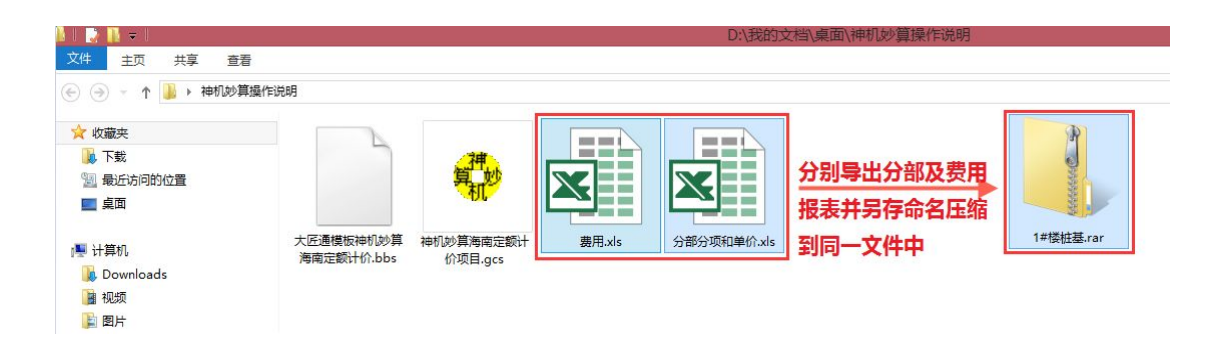